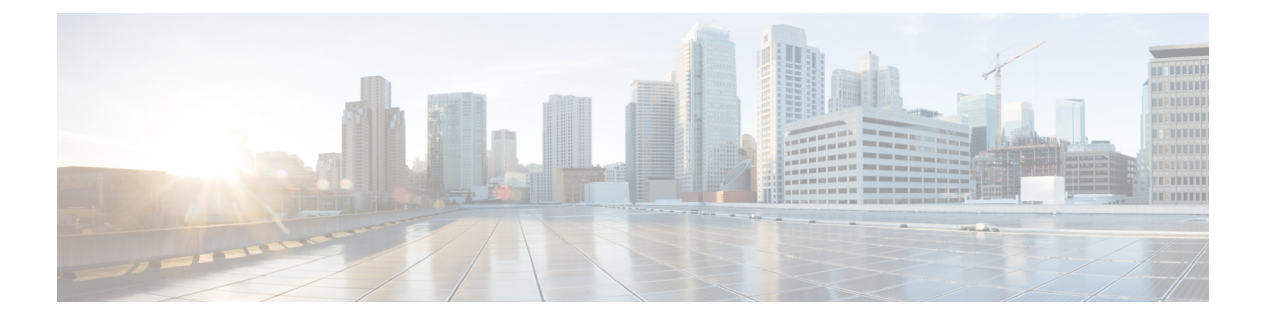

# 初期設定

- •初期設定の概要(1ページ)
- ・コンソールのセットアップ (2ページ)
- ・管理ポリシーの設定 (12ページ)
- •装置ポリシーの設定 (12ページ)
- •ユニファイドポートの設定(13ページ)
- ファブリックインターコネクトサーバポートの設定(13ページ)
- •LAN 接続の設定 (13 ページ)
- SAN 接続の設定 (14 ページ)
- ・ワークロードの定義 (14ページ)

## 初期設定の概要

Cisco UCS Manager の初期設定を開始する前に、このガイドの「*Cisco Unified Computing System* の基本事項」セクションおよび「システム要件」セクションを参照してください。

Cisco UCS Manager の初期設定には、次の手順が含まれています。

図 1: Cisco UCS Manager 初期設定の概要

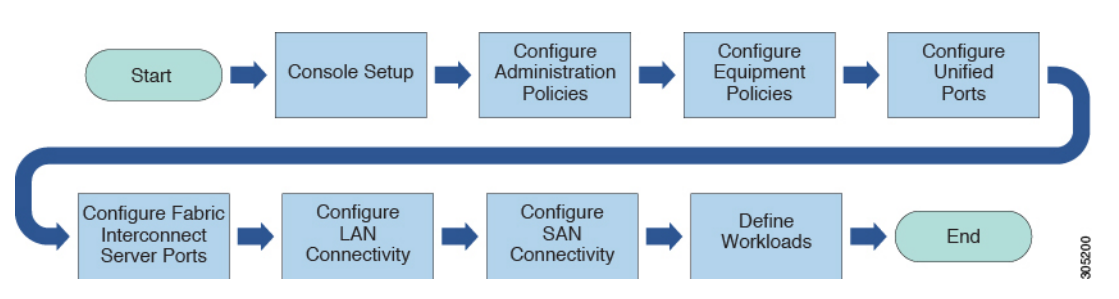

 コンソールの設定:この手順では、シリアルコンソールを使用して Cisco UCS Manager を 起動します。ファブリックインターコネクトで初期設定ウィザードを実行し、管理用サブ ネットに3つの IP アドレスを割り当てます。各ファブリックインターコネクトに1つず つ、および Cisco UCS Manager インスタンスを定義し管理可能にする仮想 IP インターフェ イスに1つです。この手順の詳細については、次を参照してください。コンソールのセッ トアップ (2ページ)

- 2. 管理ポリシーの設定:この手順では、DNSサーバ、NTP、タイムゾーンなどの管理ポリ シーを設定します。これらはすべてのコンポーネントが正しく機能するために必要です。 この手順の詳細については、「管理ポリシーの設定(12ページ)」を参照してください。
- 3. 装置ポリシーの設定:この手順では、Cisco UCS Managerで装置ポリシーを設定して、シャー シディスカバリを実行します。シャーシディスカバリポリシーでは、I/O モジュールと ファブリックインターコネクトの間の最小限の接続数を指定します。この値を明示的に設 定する必要があります。この手順の詳細については、次を参照してください。装置ポリ シーの設定(12ページ)
- 4. ユニファイドポートの設定:この手順では、プライマリと従属のファブリックインター コネクトでユニファイドポートを設定します。ユニファイドポートの設定(13ページ)
- 5. ファブリック インターコネクト ポートの設定:この手順では、ファブリック インターコ ネクト サーバ ポートを設定します。この手順の詳細については、以下を参照してくださ い。ファブリック インターコネクト サーバ ポートの設定 (13 ページ)
- **6. LAN 接続の設定**: この手順では、ファブリック インターコネクトから初期 LAN 接続を確 立します。この手順の詳細については、「LAN 接続の設定 (13 ページ)」を参照してく ださい。
- SAN 接続の設定:この手順では、ファブリック インターコネクトから初期 SAN 接続を確立します。この手順の詳細については、次を参照してください。SAN 接続の設定(14ページ)
- 8. ワークロードの定義:初期設定が終了した後、ワークロードを定義できます。この手順の 詳細については、「ワークロードの定義(14ページ)」を参照してください。

## コンソールのセットアップ

Cisco UCS ファブリックインターコネクトの初期設定を行う際には、コンソール接続を使用します。単一ドメイン内の複数のファブリックインターコネクト間では、Cisco UCS Manager の バージョンを同一にする必要があります。サポートされているファームウェアバージョンを確 認するには、最新の『Cisco UCS Manager リリースノート』および『ファームウェア管理ガイ ド』を参照してください。

### はじめる前に

コンソール設定のために必要な次の情報を集めます。

- システム名
- adminアカウントのパスワード。Cisco UCS Managerのパスワードのガイドラインに適合す る強力なパスワードを選択します。このパスワードフィールドは空にできません。
- ・管理ポートの IPv4 とサブネット マスク、または IPv6 アドレスとプレフィックス。
- ・デフォルトゲートウェイの IPv4 または IPv6 アドレス。

- DNS サーバの IPv4 または IPv6 アドレス(任意)。
- システムのドメイン名(任意)。

### インストール方法

GUI または CLI を使用して Cisco UCS Manager を設定できます。

| インストール方法 | 参照先                                       |
|----------|-------------------------------------------|
| GUI      | GUIを使用したプライマリファブリックイン<br>ターコネクトの設定 (3ページ) |
| CLI      | CLIを使用したプライマリファブリックイン<br>ターコネクトの設定 (7ページ) |

## ファブリックインターコネクトの設定

ファブリックインターコネクトの初期設定は、コンソール接続を使用して実行します。単一ド メイン内のファブリックインターコネクト間では、Cisco UCS Manager のバージョンを同一に する必要があります。サポートされているファームウェアバージョンを確認するには、最新の 『Cisco UCS Manager リリースノート』および『ファームウェア管理ガイド』を参照してくだ さい。

### GUI を使用したプライマリ ファブリック インターコネクトの設定

以下に示すプライマリファブリックインターコネクトの設定手順に従うか、または「Cisco UCS Manager Initial Setup part 1」を視聴します。

### Procedure

- ステップ1 ファブリック インターコネクトの電源を入れます。 ファブリック インターコネクトが起動すると、電源投入時セルフテストメッセージが表示されます。
- **ステップ2** システムがリースを取得する場合は手順6に移動します。それ以外の場合は次のステップに進みます。
- ステップ3 コンソール ポートに接続します。
- **ステップ4** インストール方式プロンプトに gui と入力します。
- ステップ5 システムがDHCPサーバにアクセスできない場合は、次の情報を入力するよう求められます。
  - •ファブリック インターコネクトの管理ポートの IPv4 または IPv6 アドレス
  - ファブリックインターコネクトの管理ポートの IPv4 サブネットマスクまたは IPv6 プレフィクス。

- ファブリックインターコネクトに割り当てられたデフォルトゲートウェイの IPv4 または IPv6 アドレス
- Note クラスタ設定では、設定時に両方のファブリックインターコネクトに同じ管理イン ターフェイスのアドレスタイプを割り当てる必要があります。
- **ステップ6** プロンプトから、Web ブラウザに Web リンクをコピーし、Cisco UCS ManagerGUI 起動ページ に移動します。
- **ステップ7** Cisco UCS Manager GUI 起動ページで [簡易設定(Express Setup)] を選択します。
- **ステップ8** [簡易設定(Express Setup)]ページで[初期設定(Initial Setup)]を選択し、[送信(Submit)] をクリックします。
- ステップ9 [クラスタおよびファブリックの設定(Cluster and Fabric Setup)]領域で、
  - a) **クラスタ リングを有効にする**オプションをクリックします。
  - b) [ファブリック設定(Fabric Setup)]オプションで[ファブリックA(Fabric A)]を選択し ます。
  - c) [クラスタ IP アドレス (Cluster IP Address)]フィールドに、Cisco UCS Manager が使用する IPv4 または IPv6 アドレスを入力します。
- ステップ10 [System Setup] 領域で、次のフィールドに値を入力します。

| フィールド                    | 説明                                                                                                    |
|--------------------------|----------------------------------------------------------------------------------------------------|
| システム名                    | Cisco UCS ドメインに割り当てられる名前。                                                                                                    |
|                          | スタンドアロン設定では、システム名に「-A」<br>が追加されます。クラスタ設定では、ファブ<br>リックAに割り当てられたファブリックイン<br>ターコネクトに「-A」が、ファブリックBに<br>割り当てられたファブリックインターコネク<br>トに「-B」が追加されます。 |
| [Admin Password]         | ファブリックインターコネクト上の Admin ア<br>カウントに使用されるパスワード。                                                                                              |
|                          | Cisco UCS Manager のパスワードのガイドライ<br>ンに適合する強力なパスワードを選択します。<br>このパスワードは空にできません。                                                               |
| [Confirm Admin Password] | ファブリックインターコネクト上の Admin ア<br>カウントに使用されるパスワード。                                                                                              |
| [Mgmt IP Address]        | ファブリック インターコネクトの管理ポート<br>のスタティック IPv4 または IPv6 アドレス。                                                                                      |

| フィールド                                  | 説明                         |                                                                                                    |
|----------------------------------------|----------------------------|----------------------------------------------------------------------------------------------------|
| [Mgmt IP Netmask] または [Mgmt IP Prefix] | ファブリッ<br>のIPv4サン<br>クス。    | ック インターコネクトの管理ポート<br>ブネットマスクまたは IPv6 プレフィ                                                             |
|                                        | Note                       | [Mgmt IP Address] に入力したアド<br>レスタイプに基づいて、[Mgmt IP<br>Netmask] または [Mgmt IP Prefix]<br>の入力が求められます。      |
| [Default Gateway]                      | ファブリッ<br>トに割り当<br>の IPv4 ま | ック インターコネクト上の管理ポー<br>当てられるデフォルト ゲートウェイ<br>たは IPv6 アドレス。                                               |
|                                        | Note                       | [Mgmt IP Address] フィールドに入<br>力したアドレス タイプに基づい<br>て、システムから [Default Gateway]<br>アドレスタイプへの入力が求めら<br>れます。 |
| DNS サーバーの IP (DNS Server IP)           | ファブリッ<br>れる DNS<br>ス。      | ック インターコネクトに割り当てら<br>サーバーの IPv4 または IPv6 アドレ                                                          |
| [Domain Name]                          | ファブリッ<br>メインの名             | ック インターコネクトが存在するド<br>呂前。                                                                              |

**ステップ11** [送信(Submit)]をクリックします。 セットアップ操作の結果がページに表示されます。

### GUI を使用した従属ファブリック インターコネクトの設定

以下に示す従属ファブリックインターコネクトの設定手順に従うか、または「Cisco UCS Manager Initial Setup part 2」を視聴します。

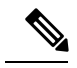

Note 既存の高可用性クラスタに新しいファブリックインターコネクトを追加するとき(新規インス トールやファブリックインターコネクトの交換時など)、認証方式がリモートに設定されてい る限り、新しいデバイスはクラスタにログインできません。新しいファブリックインターコネ クトをクラスタに正常に追加するには、認証方式を一時的にローカルに設定し、プライマリ ファブリックインターコネクトのローカル管理者資格情報を使用する必要があります。

#### Procedure

- ステップ1 ファブリック インターコネクトの電源を入れます。 ファブリック インターコネクトが起動すると、電源投入時セルフテスト メッセージが表示されます。
- **ステップ2** システムがリースを取得する場合はステップ6に移動します。それ以外の場合は次のステップ に進みます。
- **ステップ3** コンソール ポートに接続します。
- **ステップ4** インストール方式プロンプトに gui と入力します。
- ステップ5 システムがDHCPサーバにアクセスできない場合は、次の情報を入力するよう求められます。
  - ・ファブリック インターコネクトの管理ポートの IPv4 または IPv6 アドレス
  - •ファブリックインターコネクトの管理ポートの IPv4 サブネット マスクまたは IPv6 プレ フィクス。
  - ファブリックインターコネクトに割り当てられたデフォルトゲートウェイの IPv4 または IPv6 アドレス
  - Note クラスタ設定では、設定時に両方のファブリックインターコネクトに同じ管理イン ターフェイスのアドレスタイプを割り当てる必要があります。
- ステップ6 プロンプトから、Web ブラウザに Web リンクをコピーし、Cisco UCS ManagerGUI 起動ページ に移動します。
- ステップ7 Cisco UCS Manager GUI 起動ページで [簡易設定 (Express Setup)]を選択します。
- **ステップ8** [簡易設定(Express Setup)]ページで[初期設定(Initial Setup)]を選択し、[送信(Submit)] をクリックします。

ファブリックインターコネクトは、第1ファブリックインターコネクトの設定情報を検出します。

- **ステップ9** [クラスタとファブリックの設定(Cluster and Fabric Setup)]領域で、
  - a) [クラスタリングを有効にする(Enable Clustering)]オプションを選択します。
  - b) [ファブリックの設定(Fabric Setup)]オプションに対して[ファブリックB(Fabric B)] が選択されていることを確認します。
- ステップ10 [システム設定 (System Setup)]領域の[マスターの Admin パスワード (Admin Password of Maste) r] フィールドに Admin アカウントのパスワードを入力します。
   [Manager の初期設定 (Manager Initial Setup)]領域が表示されます。
- ステップ11 [Manager Initial Setup] 領域で表示されるフィールドは、第1ファブリックインターコネクトを IPv4 または IPv6 のどちらの管理アドレスで設定したかによって異なります。次のように、設 定に適したフィールドに入力します。

| フィールド                                                                                             | 説明                                                           |
|---------------------------------------------------------------------------------------------------|--------------------------------------------------------------|
| [Peer FI is IPv4 Cluster enabled. Please Provide<br>Local fabric interconnect Mgmt0 IPv4 Address] | ローカル ファブリック インターコネクトの<br>Mgmt0インターフェイスの IPv4 アドレスを入<br>力します。 |
| [Peer FI is IPv6 Cluster enabled. Please Provide<br>Local fabric interconnect Mgmt0 IPv6 Address] | ローカルのファブリック インターコネクトの<br>Mgmt0 インターフェイスの IPv6 を入力しま<br>す。    |

ステップ12 [送信 (Submit)]をクリックします。

セットアップ操作の結果がページに表示されます。

### CLIを使用したプライマリファブリックインターコネクトの設定

### Procedure

| ステップ1          | コンソール ポートに接続します。                                                                                        |
|----------------|----------------------------------------------------------------------------------------------------|
| ステップ <b>2</b>  | ファブリック インターコネクトの電源を入れます。<br>ファブリック インターコネクトが起動すると、電源投入時セルフテスト メッセージが表示さ<br>れます。                         |
| ステップ <b>3</b>  | 設定されていないシステムがブートすると、使用する設定方法の入力を要求するプロンプトが<br>表示されます。console と入力して、コンソール CLI を使用した初期設定を続行します。           |
| ステップ4          | setup と入力して、初期システム設定を続行します。                                                                             |
| ステップ5          | y と入力して、初期設定を続行することを確認します。                                                                              |
| ステップ6          | 管理アカウントのパスワードを入力します。                                                                                    |
| ステップ <b>1</b>  | 確認のために、管理アカウントのパスワードを再入力します。                                                                            |
| ステップ8          | yes と入力して、クラスタ構成の初期設定を続行します。                                                                            |
| ステップ <b>9</b>  | ファブリック インターコネクトのファブリックを入力します(A または B)。                                                                  |
| ステップ10         | システム名を入力します。                                                                                            |
| ステップ <b>11</b> | ファブリック インターコネクトの管理ポートの IPv4 または IPv6 アドレスを入力します。                                                        |
|                | IPv4アドレスを入力する場合は、IPv4サブネットマスクを入力するように求められます。IPv6<br>アドレスを入力する場合は、IPv6 ネットワーク プレフィックスを入力するように求められま<br>す。 |
| ステップ <b>12</b> | 各 IPv4 サブネット マスク、または IPv6 ネットワーク プレフィックスを入力し、Enter キー<br>を押します。                                         |
|                | ファブリックノンクショウクレの竺珊ピュレ田にひわしたマドレフタノプにナドナーゴフ,                                                               |

ファブリック インターコネクトの管理ポート用に入力したアドレス タイプに応じて、デフォ ルト ゲートウェイの IPv4 または IPv6 アドレスが求められます。 ステップ13 次のいずれかを入力します。

• デフォルト ゲートウェイの IPv4 アドレス

- ・デフォルトゲートウェイの IPv6 アドレス
- **ステップ14** DNS サーバの IP アドレスを指定する場合は yes を入力し、指定しない場合は no を入力します。
- ステップ15 (Optional) DNS サーバの IPv4 または IPv6 アドレスを入力します。 アドレス タイプはファブリック インターコネクトの管理ポートのアドレス タイプと同じであ る必要があります。
- **ステップ16** デフォルトのドメイン名を指定する場合は yes を入力し、指定しない場合は no を入力しま す。
- ステップ17 (Optional) デフォルト ドメイン名を入力します。
- **ステップ18** 設定の概要を確認し、yes と入力して設定を保存および適用するか、no と入力して設定ウィ ザードを初めからやり直して設定を一部変更します。

設定ウィザードのやり直しを選択した場合は、以前に入力した値が角カッコで囲まれて表示されます。以前に入力した値をそのまま使用する場合は、Enterを押します。

#### Example

次に、コンソールおよび IPv4 管理アドレスを使用してクラスタ構成の最初のファブ リック インターコネクトをセットアップする例を示します。

```
Enter the installation method (console/gui)? console
Enter the setup mode (restore from backup or initial setup) [restore/setup]? setup
You have chosen to setup a new switch. Continue? (y/n): y
Enter the password for "admin":
Confirm the password for "admin":
Do you want to create a new cluster on this switch (select 'no' for standalone setup or
if you want this switch to be added to an existing cluster)? (yes/no) [n]: yes
Enter the switch fabric (A/B): A
Enter the system name: foo
Mgmt0 IPv4 address: 192.168.10.10
Mgmt0 IPv4 netmask: 255.255.25.0
IPv4 address of the default gateway: 192.168.10.1
Virtual IPv4 address: 192.168.10.12
Configure the DNS Server IPv4 address? (yes/no) [n]: yes
 DNS IPv4 address: 20.10.20.10
Configure the default domain name? (yes/no) [n]: yes
 Default domain name: domainname.com
Join centralized management environment (UCS Central)? (yes/no) [n]: no
Following configurations will be applied:
  Switch Fabric=A
  System Name=foo
 Management IP Address=192.168.10.10
 Management IP Netmask=255.255.255.0
  Default Gateway=192.168.10.1
  Cluster Enabled=ves
  Virtual Ip Address=192.168.10.12
  DNS Server=20.10.20.10
```

Domain Name=domainname.com Apply and save the configuration (select 'no' if you want to re-enter)? (yes/no): yes 次に、コンソールおよび IPv6 管理アドレスを使用してクラスタ構成の最初のファブ リックインターコネクトをセットアップする例を示します。 Enter the installation method (console/gui)? console Enter the setup mode (restore from backup or initial setup) [restore/setup]? setup You have chosen to setup a new switch. Continue? (y/n): y Enter the password for "admin": Confirm the password for "admin": Do you want to create a new cluster on this switch (select 'no' for standalone setup or if you want this switch to be added to an existing cluster)? (yes/no) [n]: yes Enter the switch fabric (A/B): A Enter the system name: foo Mgmt0 address: 2001::107 Mgmt0 IPv6 prefix: 64 IPv6 address of the default gateway: 2001::1 Configure the DNS Server IPv6 address? (yes/no) [n]: yes DNS IP address: 2001::101 Configure the default domain name? (yes/no) [n]: yes Default domain name: domainname.com Join centralized management environment (UCS Central)? (yes/no) [n]: no Following configurations will be applied: Switch Fabric=A System Name=foo Enforced Strong Password=no Physical Switch Mgmt0 IPv6 Address=2001::107 Physical Switch Mgmt0 IPv6 Prefix=64 Default Gateway=2001::1 Tpv6 value=1 DNS Server=2001::101

### CLI を使用した従属ファブリック インターコネクトの設定

Domain Name=domainname.com

この手順は、管理ポートに対し IPv4 または IPv6 アドレスを使用して第2のファブリックイン ターコネクトをセットアップする方法について説明します。

Apply and save the configuration (select 'no' if you want to re-enter)? (yes/no): yes

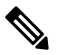

Note 新しいファブリックインターコネクトを既存の高可用性クラスタに追加する場合、たとえば、 新規インストール時またはファブリックインターコネクトの交換時に、認証方式がリモートに 設定されている限り、新しいデバイスはクラスタにログインできません。新しいファブリック インターコネクトをクラスタに正常に追加するには、認証方式を一時的にローカルに設定し、 プライマリファブリック インターコネクトのローカル管理者資格情報を使用する必要があり ます。

### Procedure

ステップ1 コンソール ポートに接続します。

**ステップ2** ファブリックインターコネクトの電源を入れます。

ファブリックインターコネクトが起動すると、電源投入時セルフテストメッセージが表示されます。

- **ステップ3** 設定されていないシステムがブートすると、使用する設定方法の入力を要求するプロンプトが 表示されます。console と入力して、コンソール CLI を使用した初期設定を続行します。
  - **Note** ファブリックインターコネクトによって、クラスタ内のピアファブリックインター コネクトが検出されます。検出されなかった場合は、L1 ポートとL2 ポート間の物 理接続を調べ、ピアファブリック インターコネクトがクラスタ設定でイネーブル になっていることを確認します。
- **ステップ4 y** と入力して、従属ファブリック インターコネクトをクラスタに追加します。
- **ステップ5** ピア ファブリック インターコネクトの管理パスワードを入力します。
- **ステップ6** 従属ファブリックインターコネクト上の管理ポートの IP アドレスを入力します。
- ステップ7 設定の概要を確認し、yes と入力して設定を保存および適用するか、no と入力して設定ウィ ザードを初めからやり直して設定を一部変更します。

設定ウィザードのやり直しを選択した場合は、以前に入力した値が角カッコで囲まれて表示されます。以前に入力した値をそのまま使用する場合は、Enterを押します。

#### Example

次に、ピアのコンソールおよびIPv4アドレスを使用してクラスタ設定の第2のファブ リックインターコネクトをセットアップする例を示します。

Enter the installation method (console/gui)? console Installer has detected the presence of a peer Fabric interconnect. This Fabric interconnect will be added to the cluster. Continue (y/n) ? y Enter the admin password of the peer Fabric Interconnect: Peer Fabric interconnect Mgmt0 IPv4 Address: 192.168.10.11 Apply and save the configuration (select 'no' if you want to re-enter)? (yes/no): yes

次に、ピアのコンソールおよび IPv6 アドレスを使用してクラスタ設定の第2のファブ リック インターコネクトをセットアップする例を示します。

Enter the installation method (console/gui)? console Installer has detected the presence of a peer Fabric interconnect. This Fabric interconnect will be added to the cluster. Continue (y/n) ? y Enter the admin password of the peer Fabric Interconnect: Peer Fabric interconnect Mgmt0 IPv6 Address: 2001::107 Apply and save the configuration (select 'no' if you want to re-enter)? (yes/no): yes

### コンソールのセットアップの確認

SSH 経由でファブリック インターコネクトにログインし、CLI を使用してクラスタ ステータ スを確認することにより、両方のファブリックインターコネクトの設定が完全であることを確 認できます。この手順では、Cisco UCS Manager の初期セットアップ パート 3をご覧いただけ ます。

次のコマンドを使用して、クラスタの状態を確認します。

| コマンド                        | 目的                                                                          | 出力例                                                                                                    |
|-----------------------------|-----------------------------------------------------------------------------|----------------------------------------------------------------------------------------------------|
| show cluster state          | ハイアベイラビリティクラス<br>タの両方のファブリック イン<br>ターコネクトの動作状態およ<br>びリーダーシップ ロールを表<br>示します。 | 次の例の表示では、両方の<br>ファブリックインターコネク<br>トが Up 状態、HA が Ready 状<br>態、ファブリックインターコ<br>ネクト A がプライマリ ロー<br>ル、ファブリックインターコ<br>ネクト B が従属ロールです。<br>UCS-A# show cluster state<br>Cluster Id:<br>0x4432f72a371511de=0xb97c000de1b1ada4<br>A: UP, PRIMARY<br>B: UP,<br>SUBORDINATE HA READY                                                                                                    |
| show cluster extended-state | クラスタの状態に関する拡張<br>詳細が表示され、通常は問題<br>のトラブルシューティングに<br>これが使用されます。               | 次の例は、クラスタの拡張状<br>態の表示方法を示していま<br>す。<br>UCSC# show cluster<br>extended-state<br>0x2e95cback00file2-0x8ff35147e84f3de2Start<br>time: Thu May 16 06:54:22<br>2013Last election time: Thu<br>May 16 16:29:28 2015System<br>Management<br>Viewing the Cluster State<br>A: UP, PRIMARY<br>B: UP, SUBORDINATE<br>A: memb state UP, lead state<br>PRIMARY, mgmt services<br>state: UP<br>B: memb state UP, lead state<br>SUBORDINATE,<br>mgmt services state: UP<br>heartbeat state PRIMARY_OK<br>HA READY<br>Detailed state of the device<br>selected for HA quorum data:<br>Device 1007, serial:<br>a6604c20-8692-11df-bd63-1b72ef3ac801,<br>state: active<br>Device 1010, serial:<br>00e3e60-8693-11df-9e10-0f4428357744,<br>state: active<br>Device 1012, serial:<br>1d8922c8-8693-11df-9133-89fa154e3fa1,<br>state: active |

## 管理ポリシーの設定

初期設定が完了した後、障害、イベント、ユーザ、外部ディレクトリ サービス、通信サービス、ライセンスなどのグローバル システム管理設定を行います。

さまざまな管理ポリシーの設定方法に関する具体的なガイダンスについては、次の表を参照してください。

| タスク                    | 参照先                                           |
|------------------------|-----------------------------------------------|
| タイムゾーン管理               | <i>Cisco UCS Manager</i> アドミニストレーション管<br>理ガイド |
| Cisco UCS Central への登録 | <i>Cisco UCS Manager</i> インフラストラクチャ管理<br>ガイド  |
| ユーザ管理                  | Cisco UCS Manager インフラストラクチャ管理<br>ガイド         |
| 通信管理                   | <i>Cisco UCS Manager</i> アドミニストレーション管<br>理ガイド |
| (オプション)キー管理            | <i>Cisco UCS Manager</i> アドミニストレーション管<br>理ガイド |
| ライセンス管理                | <i>Cisco UCS Manager</i> アドミニストレーション管<br>理ガイド |

## 装置ポリシーの設定

管理ポリシーを設定した後、シャーシ/FEXディスカバリポリシー、電源ポリシー、MACアドレス変更ポリシー、およびSELポリシーなどの装置ポリシー(機器ポリシー)を設定します。

それぞれの装置ポリシーの設定方法に関する具体的なガイダンスについては、次の表を参照し てください。

| タスク                                                        | 参照先                                           |
|------------------------------------------------------------|-----------------------------------------------|
| シャーシ/FEX ディスカバリ ポリシー、電力ポ<br>リシー、情報ポリシーなどのグローバル ポリ<br>シーの設定 | <i>Cisco UCS Manager</i> インフラストラクチャ管理<br>ガイド  |
| SEL ポリシーの設定                                                | <i>Cisco UCS Manager</i> アドミニストレーション管<br>理ガイド |

## ユニファイド ポートの設定

機器ポリシーを設定した後、ユニファイド ポートを有効にします。ユニファイド ポートを、 最初にプライマリファブリックインターコネクト上で設定し、次に従属ファブリックインター コネクト上で設定することを推奨します。

ユニファイドポートを設定する方法の具体的なガイダンスについては、次の表を参照してくだ さい。

| タスク           | 参照先                   |
|---------------|-----------------------|
| ユニファイド ポートの設定 | Cisco UCS ネットワーク管理ガイド |

# ファブリック インターコネクト サーバ ポートの設定

ユニファイドポートを設定した後、ファブリックインターコネクトサーバポートを有効にし ます。

ファブリック インターコネクト サーバ ポートを設定する方法の具体的なガイダンスについて は、次の表を参照してください。

| タスク                                                                                                    | 参照先                           |
|----------------------------------------------------------------------------------------------------|-------------------------------|
| ファブリックインターコネクトサーバポート<br>の設定                                                                                    | Cisco UCS Manager ネットワーク管理ガイド |
| <ul> <li>(注) Cisco UCS Manager リリース 3.1(3)</li> <li>以降では、ファブリックインター</li> <li>コネクト サーバ ポートを自動設定できます。</li> </ul> |                               |

## LAN 接続の設定

ファブリックインターコネクトサーバポートを設定した後、ファブリックインターコネクト イーサネットポートを有効にすることで、LAN 接続の初期設定を完了します。

LAN 接続を設定する方法の具体的なガイダンスについては、次の表を参照してください。

| タスク                            | 参照先                           |
|--------------------------------|-------------------------------|
| ファブリックインターコネクトイーサネット<br>ポートの設定 | Cisco UCS Manager ネットワーク管理ガイド |

# SAN 接続の設定

LAN 接続を設定した後、ファブリックインターコネクトFC ポートを有効にすることで、SAN 接続の初期設定を完了します。

SAN 接続を設定する方法の具体的なガイダンスについては、次の表を参照してください。

| タスク                           | 参照先                          |
|-------------------------------|------------------------------|
| ファブリック インターコネクト FC ポートの<br>設定 | Cisco UCS Manager ストレージ管理ガイド |

# ワークロードの定義

Cisco UCS Manager の初期設定が完了したら、推奨される順序で次の手順を実行し、ワークロードを定義します。

| ステップ    | 説明                                                                                                    | 参照先                                           |
|---------|----------------------------------------------------------------------------------------------------|-----------------------------------------------|
| 組織階層の定義 | Cisco UCS の組織構造により、<br>Cisco UCS リソースの階層設定<br>が容易になります。ポリ<br>シー、プール、およびサービ<br>スプロファイル用に組織を作<br>成することができます。どの<br>リソースカテゴリの場合も、<br>デフォルト組織は「ルート」<br>です。必要に応じて、ルート<br>組織の下に複数のサブ組織を<br>作成できます。また、サブ組<br>織の下にネストしたサブ組織<br>を作成することもできます。 | <i>Cisco UCS Manager</i> アドミニス<br>トレーション管理ガイド |
| プールの定義  | Cisco UCS Manager では、vNIC<br>や vHBA などのデバイスの固<br>有のアイデンティティとリ<br>ソースを抽象化するために<br>プールを使用します。また、<br>サーバプールでは、類似する<br>サーバ特性に基づいてさまざ<br>まなサーバをグループに割り<br>当てることができます。                                                                    | <i>Cisco UCS Manager</i> ネットワー<br>ク管理ガイド      |

I

| ステップ                    | 説明                                                                                                    | 参照先                                      |
|-------------------------|----------------------------------------------------------------------------------------------------|------------------------------------------|
| アダプタの設定                 | Cisco UCS には、ハイパーバイ<br>ザを含む大部分のオペレー<br>ティング システムに向けのア<br>ダプタ ポリシーが事前に定義<br>されています。これらの定義<br>済みポリシーには、アダプタ<br>のパフォーマンスを最適にす<br>るための設定が含まれていま<br>す。 | <i>Cisco UCS Manager</i> ネットワー<br>ク管理ガイド |
| サーバ ポリシーの設定             | Cisco UCS Manager のサーバポ<br>リシーの設定には、BIOS ポリ<br>シー、ローカル ディスク設定<br>ポリシー、IPMI アクセスポリ<br>シー、サーバ自動構成などの<br>サーバ関連のポリシーが含ま<br>れます。                       | <i>Cisco UCS Manager</i> サーバ管理<br>ガイド    |
| サービスプロファイルテンプ<br>レートの設定 | Cisco UCS サービス プロファ<br>イル テンプレートは、類似す<br>る特性を持つ複数のサービス<br>プロファイルを作成するため<br>に使われます。                                                                | <i>Cisco UCS Manager</i> サーバ管理<br>ガイド    |

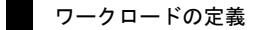

I

翻訳について

このドキュメントは、米国シスコ発行ドキュメントの参考和訳です。リンク情報につきましては 、日本語版掲載時点で、英語版にアップデートがあり、リンク先のページが移動/変更されている 場合がありますことをご了承ください。あくまでも参考和訳となりますので、正式な内容につい ては米国サイトのドキュメントを参照ください。